## ERKLÄRUNGEN ZUR AUFNAHME DES VIDEOS MIT TEAMS UND ZOOM

## Ein Video mit TEAMS aufnehmen (nur mit institutionellem TEAMS-account)

- 1. Eine neue Sitzung starten, indem man durch Anklicken von "meet now" entweder ein "meeting" aus einem Teams heraus startet (screenshot 1) oder aus dem Kalender (screenshot 2)
  - 1)

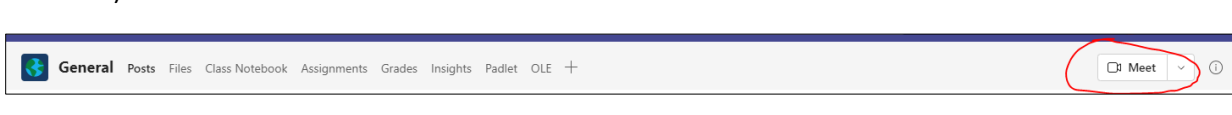

## Eine Sitzung aus einem TEAM heraus starten

|         | D <sup>1</sup> Meet now | $+$ New meeting $\vee$ |
|---------|-------------------------|------------------------|
|         |                         | 🕒 Work week 🗸          |
| 0<br>Fr | <b>4</b><br>iday        |                        |
|         |                         | Saturday, 05 M         |
|         |                         |                        |

Eine Sitzung aus dem Kalender starten

- 2. Videokamera und Audio einschalten
- 3. In der Befehlsleiste auf die 3 Punkte klicken und auf "start recording" klicken.

| <u>00</u> | Ē | (Ch)       | 5  |            | <b>.</b> 0, | <b>↑</b> |           | ~ |
|-----------|---|------------|----|------------|-------------|----------|-----------|---|
|           | Ð | - <u>-</u> | LO | $\bigcirc$ | Ŷ           |          | C C LCUVC |   |

4. Das Video mit aktiver Bildschirmfreigabe aktivieren (Bildschirm teilen) sobald Sie mit der Präsentation beginnen möchten.

| <u> </u> |                                      |
|----------|--------------------------------------|
|          | Share content Include computer sound |
|          | Presenter mode                       |
|          | Screen                               |
|          |                                      |

- 5. Um die Aufnahme zu beenden, wieder auf die 3 Punkte klicken und dort "stop recording" anklicken.
- 6. Die Aufnahme wird im Chat des Meetings bereitgestellt und kann von dort auf den eigenen Computer heruntergeladen werden.

## Ein Video mit ZOOM aufnehmen (nur mit persönlichem ZOOM-account)

1. Sich mit dem persönlichen Account einloggen und eine neue Sitzung starten

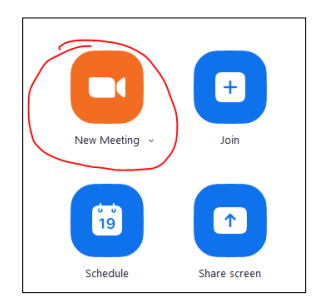

- 2. Stellen Sie sicher, dass das Mikrophon und die Kamera aktiviert ist
- 3. In der Befehlsleiste (die sich entweder am unteren oder am oberen Rand des Bildschirms befindet) auf "Record" klicken.

| Ŷ        | <b>25</b> 1 ^ | -    | 1 ^          | $\bigcirc$ |                | ⊕⁺        |      |
|----------|---------------|------|--------------|------------|----------------|-----------|------|
| Security | Participants  | Chat | Share Screen | Record     | Breakout Rooms | Reactions | More |

4. Die Bildschirmfreigabe aktivieren sobald Sie mit der Präsentation beginnen möchten

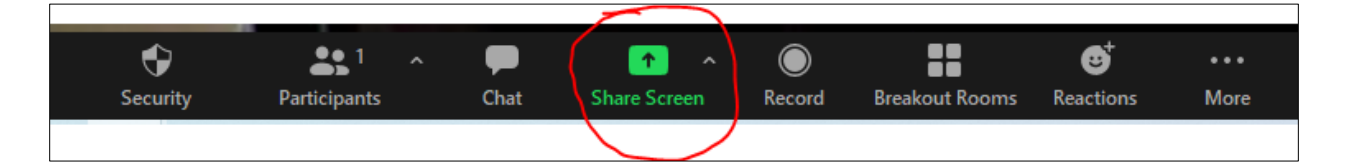

- 5. Um die Aufnahme zu beenden auf "stop recording" in der Befehlsleiste klicken.
- 6. Auf "end meeting" klicken.
- 7. Ein Link zum aufgenommenen Video wird an die Emailadresse geschickt und/oder erscheint auch im Chatprotokoll von Zoom (welches sich automatisch am Ende der Sitzung öffnet).